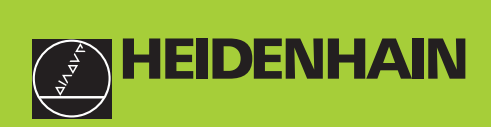

### **Benutzer-Handbuch**

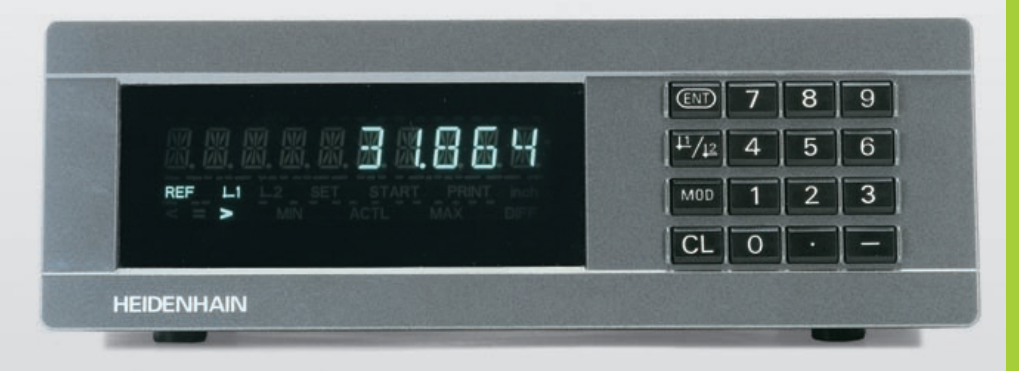

### ND 231 B

### Messwertanzeigen

6/2000

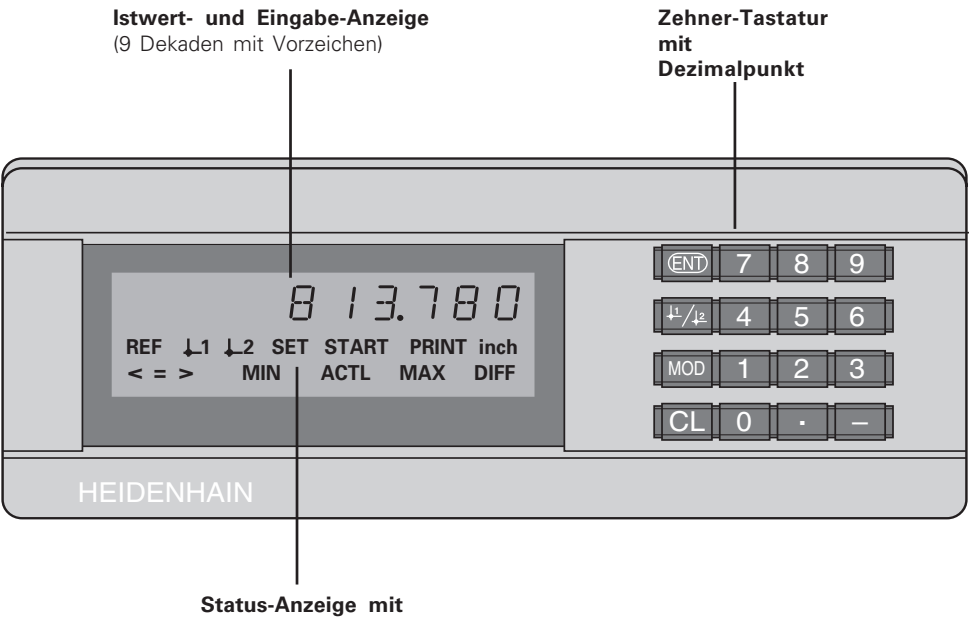

Leuchtfeldern

| Taste                                                        | Funktion                                                                                                    | Leuchtfeld                            | Bedeutung                                                                                                    |  |
|--------------------------------------------------------------|----------------------------------------------------------------------------------------------------|---------------------------------------|----------------------------------------------------------------------------------------------------|--|
| ENT                                                          | <ul> <li>Bezugspunkt setzen</li> <li>Eingabewert übernehmen</li> <li>Anzeige setzen auf Wert aus P79 (P80!)</li> <li>Parameter-Liste verlassen</li> </ul>           | REF                                   | Wenn zusätzlich Dezimalpunkt blinkt:<br>Anzeige wartet auf das Überfahren der<br>Referenzmarken.<br>Wenn Dezimalpunkt nicht blinkt: |  |
| Bezugspunkt wählen     In Parameter-Liste rückwärts blättern |                                                                                                    |                                       | Referenzmarke wurde überfahren –<br>Anzeige speichert Bezugspunkte<br>petzausfallsicher                                             |  |
| MOD                                                          | <ul> <li>Messwert-Ausgabe "PRINT" starten</li> <li>Parameter nach Einschalten wählen</li> </ul>                                                                     |                                       | Blinkend: Anzeige wartet auf<br>Drücken von ENT oder CL                                                                             |  |
|                                                              | In Parameter-Liste vorwarts blattern                                                                                                    | inch                                  | Positionswerte in Zoll (inch)                                                                                                    |  |
| CL                                                           | <ul> <li>Eingabe löschen</li> <li>Anzeige nullen (P80!)</li> </ul>                                                                                                  | <u>↓</u> 1 / <u>↓</u> 2               | Gewählter Bezugspunkt                                                                                                    |  |
|                                                              | <ul> <li>CL plus MOD: Parameter-Liste wählen</li> <li>CL plus Zahl: Parameter wählen</li> <li>Parameter-Einabe löschen und<br/>Parameter-Nummer anzeigen</li> </ul> | PRINT                                 | Messwertausgabe mit Taste MOD                                                                                                    |  |
|                                                              |                                                                                                    | SET                                   | <b>Blinkend:</b> Anzeige wartet auf<br>Eingabewerte                                                                                 |  |
| -                                                            | Vorzeichen-Taste     Parameterwert verkleinern                                                                                                    |                                       | <b>Klassieren:</b> Messwert kleiner als<br>Klassier-Untergrenze /<br>innerhalb Klassiergrenzen /                                    |  |
|                                                              | Dezimalpunkt                                                                                                    |                                       | größer als Klassier-Obergrenze                                                                                                    |  |
|                                                              | Parameterwert vergrößern                                                                                                    | MIN / MAX /<br>DIFF / ACTL /<br>START | ohne Funktion                                                                                                    |  |

### Lieferumfang ND 231 B

| ND 231B<br>2 Messgeräte-Eingänge 11 μA <sub>ss</sub> | Messwertanzeige im<br>Standgehäuse<br>IdNr. 344 993-xx |
|------------------------------------------------------|--------------------------------------------------------|
| Netzkabel                                            | 3 m                                                    |
| Benutzer-Handbuch                                    | ND 231 B                                               |
| Steckeinsätze mit<br>Klebefläche                     | zum Stapeln des ND 231 B                               |

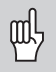

Dieses Handbuch gilt für die Messwertanzeige ND 231 B ab der Software-Nummer

### 349 797-01

Die Software-Nummer finden Sie auf einem Aufkleber auf der Gehäuse-Rückseite.

### Inhalt

### Arbeiten mit der Messwertanzeige

| Wegmessgeräte und Referenzmarken       | 6  |
|----------------------------------------|----|
| Einschalten, Referenzpunkte überfahren | 7  |
| Bezugspunkt-Setzen                     | 8  |
| Klassieren                             | 9  |
| Messwerte ausgeben                     | 10 |
| Anzeige-Stopp                          | 11 |
| Fehlermeldungen                        | 12 |

### Inbetriebnahme, Technische Daten

| Gehäuse-Rückseite, Zubehör              | 13 |
|-----------------------------------------|----|
| Aufstellen und Befestigen               | 14 |
| Netzanschluss                           | 15 |
| Betriebsparameter                       | 16 |
| Betriebsparameter-Liste                 | 18 |
| Längenmessgeräte                        | 22 |
| Nichtlineare Achsfehler-Korrektur       | 25 |
| Datenschnittstelle V.24/RS-232-C (X31)  | 29 |
| Schalteingänge/Schaltausgänge EXT (X41) |    |
| Tastatur sperren                        | 39 |
| Software-Version anzeigen               | 40 |
| Betriebsart Restweg-Anzeige             | 41 |
| Technische Daten                        | 42 |
| Abmessungen                             | 43 |

### Wegmessgeräte und Referenzmarken

Die Messwertanzeige ND 231 B ist zum Anschluss zweier photoelektrischer Längenmessgeräte mit sinusförmigen Signalen vorgesehen: Vorzugsweise zum Anschluss von HEIDENHAIN-**Messtastern MT** mit 11  $\mu$ Ass.

Die Messtaster MT besitzen **eine** Referenzmarke. Andere photoelektrische Längenmessgeräte (siehe "Längenmessgeräte") können eine oder mehrere – insbesondere auch "abstandscodierte" – Referenzmarken haben.

Bei einer Stromunterbrechung geht die Zuordnung zwischen der Position des Messtasters und dem angezeigten Positionswert verloren. Mit den Referenzmarken der Wegmessgeräte und der REF-Automatik der Messwertanzeige stellen Sie die Zuordnung nach dem Einschalten problemlos wieder her.

Beim Überfahren der Referenzmarken wird ein Signal erzeugt, das für die Messwertanzeige diese Maßstabs-Position als Referenzpunkt kennzeichnet. Gleichzeitig ermittelt die Messwertanzeige wieder die Zuordnungen zwischen der Messtaster-Position und den Anzeigewerten, die Sie zuletzt festgelegt haben.

Bei Längenmessgeräten mit **abstandscodierten** Referenzmarken brauchen Sie dazu nur maximal um 20 mm zu verfahren (bei Signalperiode 20  $\mu$ m).

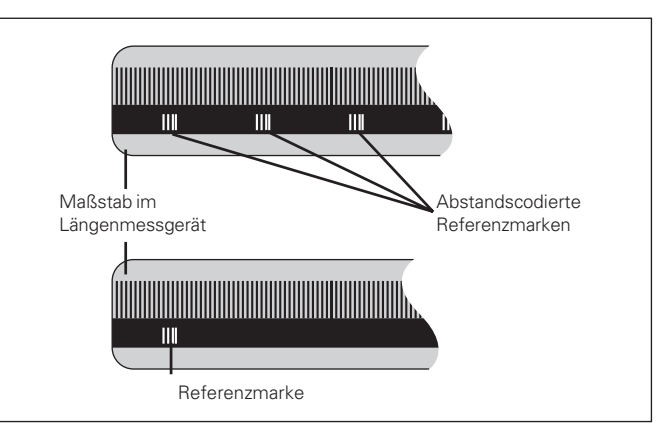

Referenzmarken auf den Längenmessgeräten

### Einschalten, Referenzpunkte überfahren

| 0 ► 1<br>ENTCL | <ul> <li>Anzeige einschalten.</li> <li>(Schalter an der Gehäuse-Rückseite).</li> <li>Anzeige zeigt für 2 Sekunden<br/>ND 231 B an.</li> <li>Anzeige zeigt ENTCL<sup>1)</sup> an.</li> <li>Leuchtfeld REF blinkt.</li> </ul> |
|----------------|----------------------------------------------------------------------------------------------------|
|                | <ul> <li>Anzeige zeigt ENTCL<sup>1)</sup> an.</li> <li>Loughtfold BEE blinkt</li> </ul>                                                                                                    |
| ENTCL          | Leuchtfeld REF blinkt.                                                                                                    |

| END<br>5 - 6 9 | 7 | <ul> <li>Referenzmarken-Auswertung<br/>einschalten.</li> <li>Anzeige zeigt den Positionswert an,<br/>den sie zuletzt der Referenzmarken-<br/>Position zugeordnet hat.</li> <li>Leuchtfeld REF leuchtet.</li> <li>Dezimalpunkte blinken.</li> </ul> |
|----------------|---|----------------------------------------------------------------------------------------------------|
|                |   |                                                                                                    |

**Referenzpunkte überfahren.** Verfahren, bis die Anzeige zählt und die Dezimalpunkte nicht mehr blinken. Die Anzeige ist betriebsbereit.

Für Automatisierungs-Aufgaben können das Überfahren der Referenzmarken und die Anzeige ENT ... CL über Parameter P82 abgewählt werden.

### **REF-Betrieb**

Wenn Sie die Referenzmarken überfahren haben, befindet sich die Anzeige im REF-Betrieb: Sie speichert die zuletzt festgelegte Zuordnung zwischen Messtaster-Position und Anzeigewert netzausfallsicher.

<sup>1)</sup> Drücken Sie die Taste CL, wenn Sie die Referenzmarken nicht überfahren wollen. Dann geht allerdings die Zuordnung zwischen Messtaster-Position und Anzeigewert bei einer Stromunterbrechung oder bei Netz-Aus verloren.

### Bezugspunkt-Setzen

Beim Bezugspunkt-Setzen ordnen Sie einer bekannten Position den zugehörigen Anzeigewert zu. Bei den Anzeigen der Baureihe ND 200 können Sie zwei voneinander unabhängige Bezugspunkte festlegen. Sie können den Bezugspunkt setzen durch

- Eingeben eines Zahlenwertes oder
- Übernehmen eines Wertes aus einem Betriebsparameter (siehe P79, P80) oder
- ein externes Signal

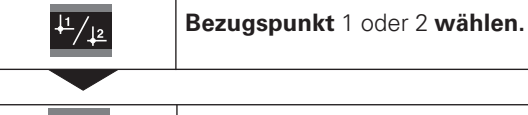

Zahlenwert eingeben, z.B. 5.

5

5

Eingegebenen Zahlenwert übernehmen.

Zwischen den beiden Bezugspunkten können Sie beliebig umschalten. Den Bezugspunkt 2 können Sie z.B. zum Arbeiten mit Kettenmaßen nutzen.

Wenn Sie auf Bezugspunkt 1 zurückschalten, zeigt die Messwertanzeige wieder die Ist-Position des MT an.

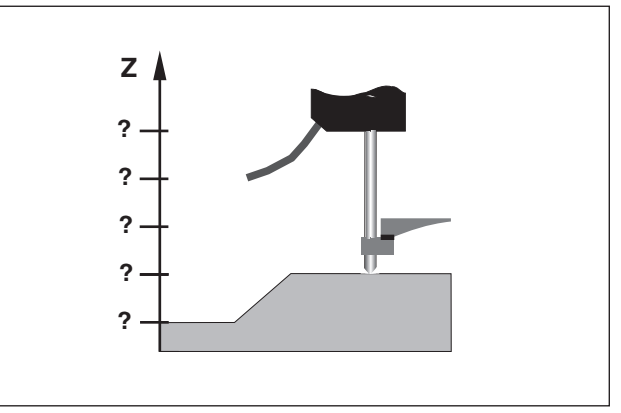

Ohne Bezugspunkt-Setzen: unbekannte Zuordnung von Position und Messwert

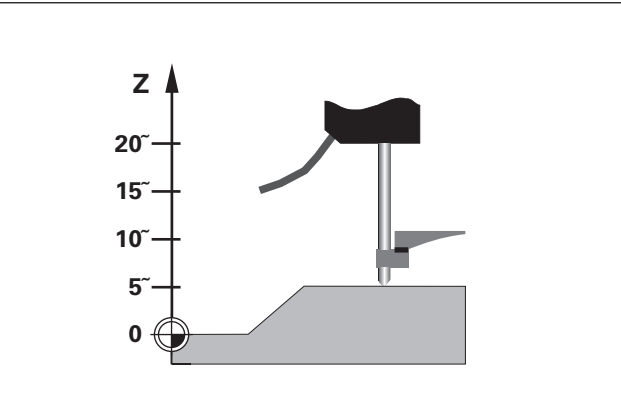

Zuordnung von Positionen und Messwerten nach Bezugspunkt-Setzen

### Klassieren

Beim Klassieren vergleicht die Anzeige den angezeigten Wert mit einer oberen und einer unteren "Klassiergrenze". Den Klassierbetrieb schalten Sie über den Betriebsparameter **P17** ein oder aus.

### Klassiergrenzen eingeben

Klassiergrenzen geben Sie in die Betriebsparameter **P18** und **P19** ein (siehe "Betriebsparameter").

### Klassiersignale

Leuchtfelder am Display und Schaltausgänge am Sub-D-Anschluß EXT (X41, siehe dort) klassieren den Anzeigewert.

| Anzeige | Bedeutung                                          |
|---------|----------------------------------------------------|
| =       | Messwert liegt innerhalb der Klassiergrenzen       |
| <       | Messwert ist kleiner als die untere Klassiergrenze |
| >       | Messwert ist größer als die obere Klassiergrenze   |
|         |                                                    |

| Betriebsparameter | für | das | Klassieren |
|-------------------|-----|-----|------------|
|-------------------|-----|-----|------------|

| P17 | KLASS   | Klassieren EIN/AUS    |
|-----|---------|-----------------------|
| P18 | U.KLASS | Untere Klassiergrenze |

P19 O.KLASS Obere Klassiergrenze

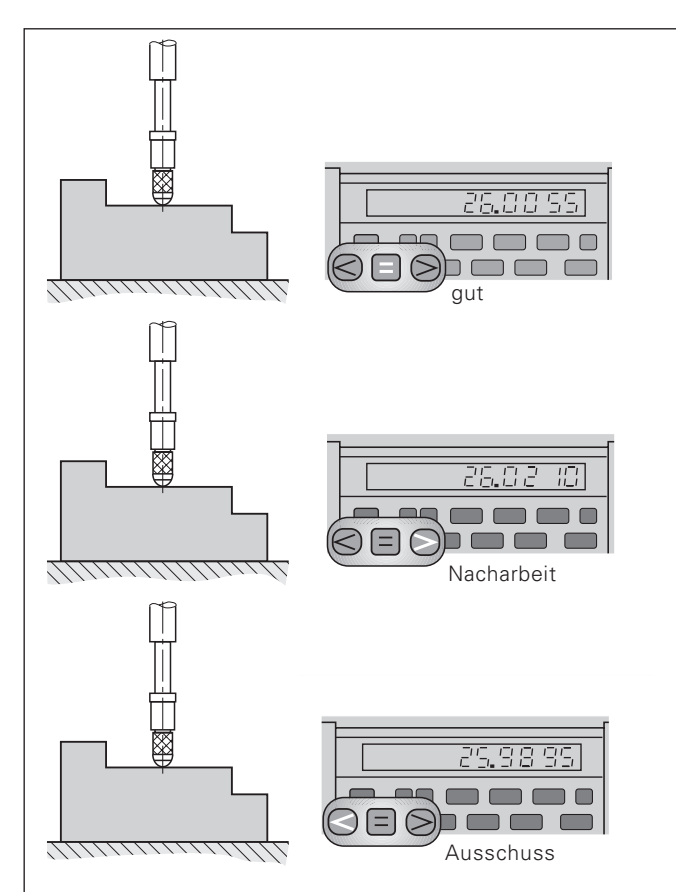

Beispiel: Obere Klassiergrenze = 26,02 mm Untere Klassiergrenze = 26,00 mm

### Messwerte ausgeben

Technische Informationen zur Datenschnittstelle V.24/RS-232-C (X31), Informationen zum Datenformat usw. finden Sie im Abschnitt "Datenschnittstelle V.24/RS-232-C (X31)".

Über die Datenschnittstelle V.24/RS-232-C (X31) lassen sich Messwerte ausgeben, z.B. zu einem Drucker oder zu einem PC.

Zum Starten der Messwert-Ausgabe gibt es folgende drei Möglichkeiten:

Drücken Sie die Taste MOD (Parametereinstellung P86 beachten).

### oder

- Geben Sie den Befehl STX (Ctrl B) über den Eingang RXD an der Datenschnittstelle V.24/RS-232-C (X31) ein.
   oder
- Geben Sie ein Signal zur Messwert-Ausgabe (Impuls oder Kontakt) am Sub-D-Anschluß EXT (X41) ein.

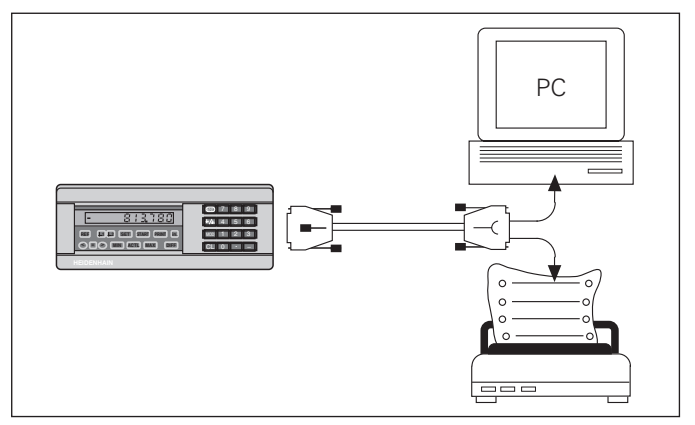

An die Datenschnittstelle V.24/RS-232-C (X31) lässt sich ein Drucker oder ein PC anschließen

### Anzeige-Stopp

Die Anzeige kann mit dem Einspeicher-Befehl beliebig lang angehalten werden. Der interne Zähler läuft unterdessen weiter.

Der Parameter P23 legt die Betriebsart "Anzeige-Stopp" fest und lässt drei Möglichkeiten zu:

- **Mitlaufende Anzeige**, kein Anzeige-Stopp Anzeigewert entspricht dem aktuellen Messwert.
- Gestoppte Anzeige d.h. die Anzeige ist gestoppt; jedes Einspeichersignal aktualisiert die Anzeige auf den neuen Messwert – die Anzeige läuft nicht kontinuierlich weiter.
- **Gestoppte/mitlaufende Anzeige** d.h. die Anzeige bleibt eingefroren, solange das Einspeichersignal anliegt; nach dem Signal zeigt die Anzeige die aktuellen Messwerte wieder kontinuierlich an.

| Position                             | ا ـ ـ ـ ـ ـ ـ ـ ـ ـ ـ ـ ـ ـ ـ ـ ـ ـ ـ ـ                                                                                             | <br>                                                                          | 30                                                                            |
|--------------------------------------|----------------------------------------------------------------------------------------------------|-------------------------------------------------------------------------------|-------------------------------------------------------------------------------|
| Einspeicher-<br>signal               |                                                                                                    |                                                                               |                                                                               |
| gestoppte<br>Anzeige                 | 0.000<br>0.000<br>0.000<br>0.000<br>0.000<br>0.000<br>0.000<br>0.000<br>0.000<br>0.000<br>0.000<br>0.000<br>0.000<br>0.000<br>0.000 | 0.014<br>0.014<br>0.014<br>0.014<br>0.014<br>0.014<br>0.014<br>0.014<br>0.014 | 0.014<br>0.014<br>0.014<br>0.014<br>0.014<br>0.014<br>0.030<br>0.030<br>0.030 |
| gestoppte/<br>mitlaufende<br>Anzeige | 0.000<br>0.000<br>0.000<br>0.005<br>0.005<br>0.000<br>0.000<br>0.011<br>0.012<br>0.012<br>0.013                                     | 0.014<br>0.014<br>0.014<br>0.014<br>0.014<br>0.014<br>0.014                   | 0.024<br>0.025<br>0.028<br>0.028<br>0.030<br>0.030<br>0.030                   |

### Fehlermeldungen

| Anzeigen      | Auswirkung/Ursache                                                                                                    |
|---------------|----------------------------------------------------------------------------------------------------|
| V.24 GESCHW.  | Zwei Kommandos zur Messwert-<br>ausgabe kommen zu schnell<br>hintereinander. <sup>1)</sup>                                                                                                    |
| SIGNAL X1     | Messgerätsignal ist zu klein,<br>z.B. wenn Messgerät ver-<br>schmutzt. <sup>1)</sup>                                                                                                    |
| DSR FEHLT     | Das angeschlossene Gerät<br>sendet kein DSR-Signal. <sup>1)</sup>                                                                                                    |
| FEHL. REF. X1 | In P43 definierter Abstand der<br>Referenzmarken stimmt nicht mit<br>dem tatsächlichen Abstand der<br>Referenzmarken überein. <sup>1)</sup>                                                    |
| FORMAT. FEHL. | Datenformat, Baudrate usw.<br>stimmen nicht überein. <sup>1)</sup>                                                                                                    |
| FRQ. X1       | Eingangsfrequenz für Messgerät-<br>Eingang zu hoch, z.B. wenn<br>Verfahrgeschwindigkeit zu groß. <sup>1)</sup>                                                                                 |
| SPEICHER F.   | Prüfsummen-Fehler: Bezugspunkt,<br>Betriebsparameter und Korrektur-<br>werte für nichtlineare Achsfehler-<br>korrektur prüfen.<br>Bei wiederholtem Auftreten:<br>Kundendienst benachrichtigen! |

<sup>1)</sup> Diese Fehler sind f
ür das angeschlossene Ger
ät wichtig. Das Fehlersignal (Pin 19) am Sub-D-Anschlu
ß EXT ist aktiv.

### Weitere Fehleranzeigen

Wenn "UEBERLAUF" angezeigt wird, ist der Messwert zu groß oder zu klein:

- Setzen Sie einen neuen Bezugspunkt.
   oder
- ► Fahren Sie zurück.

Wenn **alle Klassiersignale leuchten**, ist die Klassier-Obergrenze kleiner als die Untergrenze:

> Ändern Sie die Betriebsparameter P18 und/oder P19.

### Fehlermeldung löschen

Nachdem Sie die Fehlerursache behoben haben:

> Löschen Sie die Fehlermeldung mit der Taste CL.

12

### Gehäuse-Rückseite

빤

Die Schnittstellen X1, X2, X31 und X41 erfüllen die "Sichere Trennung vom Netz" nach EN 50 178!

| Messgerät-Eingang X1/X2        |                        |
|--------------------------------|------------------------|
| HEIDENHAIN-Flanschdose         | 9-polig                |
| Eingangssignale                | $\sim$ 11 $\mu A_{SS}$ |
| Maximale Länge des Anschlusska | ibels 30 m             |
| Maximale Eingangsfrequenz      | 100 kHz                |
| Datenschnittstelle V.24/RS-232 | 2-C (X31)              |

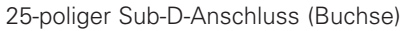

### Schalteingänge/Schaltausgänge EXT (X41)

25-poliger Sub-D-Anschluss (Stift)

### Zubehör

| Steckverbinder                     |                                                            |
|------------------------------------|------------------------------------------------------------|
| Stecker (Buchse)                   | 25-polig für Sub-D-Anschluss X41<br>IdNr. 249 154-ZY       |
| Stecker (Stift)                    | 25-polig für Sub-D-Anschluss X31<br>IdNr. 245 739-ZY       |
| Datenübertragungskabel<br>komplett | 3 m, 25-polig für Sub-D-Anschluss<br>X31, IdNr. 274 545-01 |

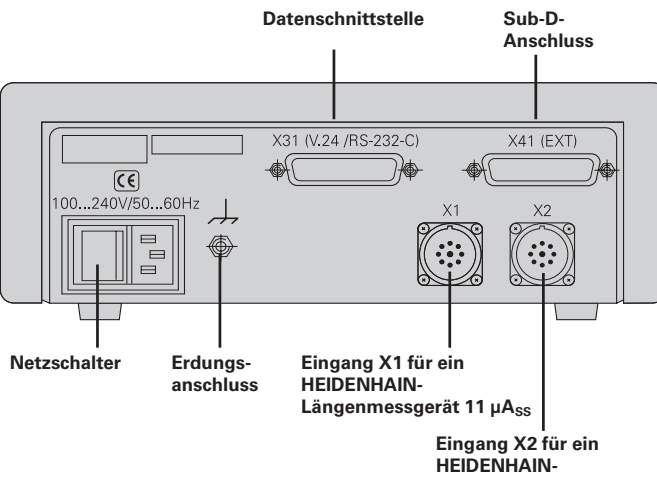

Längenmessgerät 11 µAss

### Aufstellen und Befestigen

Sie können den **ND 231 B** mit M4-Schrauben am Boden befestigen (siehe Abbildung rechts).

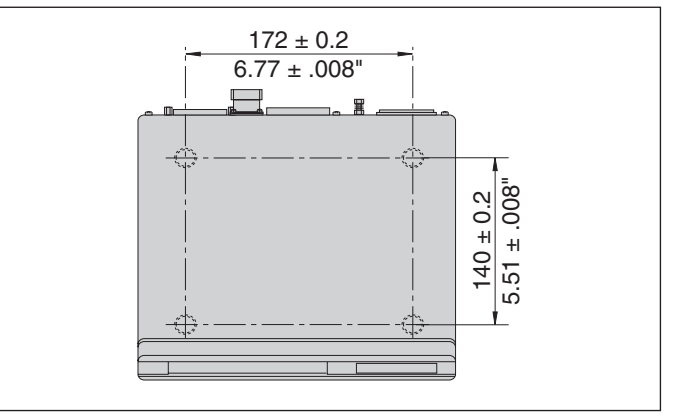

Positionen der Bohrungen zur Befestigung des ND

Die Messwertanzeigen ND 231 B lassen sich auch gestapelt aufstellen. Steckeinsätze mit Klebefläche (im Lieferumfang enthalten) verhindern, dass gestapelte Anzeigen verrutschen.

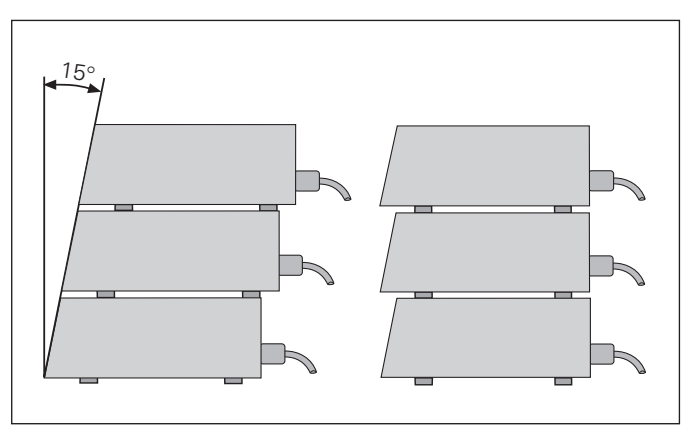

## Netzanschluss

### Netzanschluss

Die Messwertanzeige ND 231 B hat an der Gehäuse-Rückseite eine Buchse für ein Kabel mit Euro-Netzstecker (Netzkabel im Lieferumfang enthalten).

### Mindestquerschnitt des Netzanschlusskabels: 0,75 mm<sup>2</sup>

### Spannungsversorgung:

100 V~ bis 240 V~ (- 15 % bis + 10 %) 50 Hz bis 60 Hz (± 2 Hz)

Ein Netzwahlschalter ist nicht erforderlich.

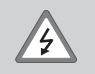

### Stromschlag-Gefahr!

Vor Öffnen des Gerätes Netzstecker ziehen! Schutzleiter anschließen! Der Schutzleiter darf nie unterbrochen sein!

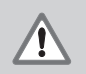

### Gefahr für interne Bauteile!

Steckverbindungen nur bei ausgeschaltetem Gerät herstellen oder lösen. Nur Originalsicherungen als Ersatz verwenden!

呐

Zur Erhöhung der Störfestigkeit den Erdungsanschluss auf der Gehäuse-Rückseite z.B. mit dem zentralen Erdungspunkt der Maschine verbinden! (Mindestquerschnitt 6 mm<sup>2</sup>)

### Betriebsparameter

Mit Betriebsparametern legen Sie fest, wie Ihre Messwertanzeige sich verhält und wie sie die Messgerät-Signale auswertet.

Betriebsparameter sind bezeichnet mit

- dem Buchstaben P,
- einer zweistelligen Parameter-Nummer,
- einer Abkürzung.

Beispiel: P01 INCH

Die Einstellung der **Betriebsparameter ab Werk** ist in der Parameter-Liste (siehe dort) fett gedruckt.

Die Parameter sind aufgeteilt in "Anwenderparameter" und "geschützte Betriebsparameter", die erst nach Eingabe einer Schlüsselzahl zugänglich sind.

### Anwenderparameter

Anwenderparameter sind Betriebsparameter, die Sie ändern können, **ohne** die Schlüsselzahl einzugeben:

P00 bis P30, P50, P51, P79, P86, P98

Die Bedeutung der Anwenderparameter entnehmen Sie der Betriebsparameter-Liste (siehe dort).

### Anwenderparameter aufrufen ...

... nach Einschalten der Anzeige

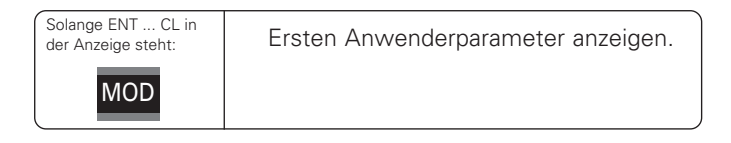

### ... während des Betriebs

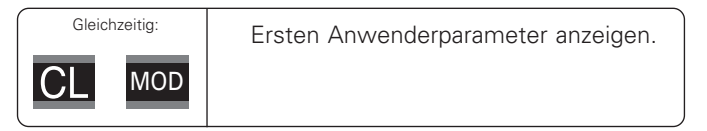

### Anwenderparameter direkt wählen

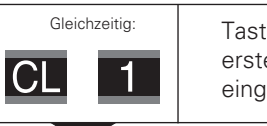

Taste CL halten und gleichzeitig erste Ziffer der Parameter-Nummer eingeben, z.B. 1.

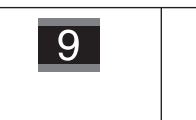

Zweite Ziffer der Parameter-Nummer eingeben, z.B. 9. In der Anzeige erscheint der gewählte Anwenderparameter.

### Schlüsselzahl zum Ändern der geschützten Betriebsparameter

Bevor Sie geschützte Betriebsparameter ändern können, müssen Sie die **Schlüsselzahl 9 51 48** eingeben:

- ► Wählen Sie den Anwenderparameter P00 CODE.
- ► Geben Sie die Schlüsselzahl 9 51 48 ein.
- ► Bestätigen Sie die Eingabe mit der Taste ENT.

Die Messwertanzeige zeigt jetzt den Parameter P30.1 an. Durch "Blättern" in der Betriebsparameter-Liste können Sie sich nach Eingabe der Schlüsselzahl jeden geschützten Betriebsparameter anzeigen lassen und – falls nötig – ändern, natürlich auch die Anwenderparameter.

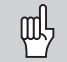

Nachdem Sie die Schlüsselzahl eingegeben haben, bleiben die geschützten Betriebsparameter zugänglich, bis Sie die Messwertanzeige ausschalten.

### Funktionen beim Ändern der Betriebsparameter

| Funktion                                                                     | Taste                         |
|------------------------------------------------------------------------------|-------------------------------|
| Vorwärts blättern<br>in der Betriebsparameter-Liste                          | MOD                           |
| Rückwärts blättern<br>in der Betriebsparameter-Liste                         | <sup>↓1</sup> / <sub>↓2</sub> |
| Parameterwert verkleinern                                                    | _                             |
| Parameterwert vergrößern                                                     | •                             |
| Eingabe korrigieren und<br>Parameter-Bezeichnung anzeigen                    | CL                            |
| Änderung/Zahlenwert-Eingabe bestätigen,<br>Betriebsparameter-Liste verlassen | ENT                           |

Die Messwertanzeige speichert einen geänderten Parameter, wenn Sie

- die Betriebsparameter-Liste verlassen oder
- nach der Änderung vorwärts oder rückwärts blättern.

### Betriebsparameter-Liste

| Einstellungen / Funktion                                                                                       |                                                                                                    |                                                                                                    |  |  |  |  |
|----------------------------------------------------------------------------------------------------|----------------------------------------------------------------------------------------------------|----------------------------------------------------------------------------------------------------|--|--|--|--|
| Schlüsselzahl 9 51 48 eingeben zum<br>Ändern der geschützten Betriebsparameter                                 |                                                                                                    |                                                                                                    |  |  |  |  |
| <b>Maßsystem</b><br>Anzeige in Millimetern                                                                     | :                                                                                                    | MM                                                                                                    |  |  |  |  |
| Anzeige in Zoll                                                                                                | IN                                                                                                    | CH P19                                                                                                    |  |  |  |  |
| Anzeige wählen<br>Anzeige Messgerät-Anschlus                                                                   | Anzeige wählen<br>Anzeige Messgerät-Anschluss ANZEIGE X1                                                                                                    |                                                                                                    |  |  |  |  |
| Anzeige Messgerät-Anschlus                                                                                     | S ANZEIGE                                                                                                    | X2                                                                                                    |  |  |  |  |
| Summenanzeige X1 + X2                                                                                          | X1 ADD.                                                                                                    | X2                                                                                                    |  |  |  |  |
| Differenzanzeige X2 – X2                                                                                       | X1 SUB.                                                                                                    | X2                                                                                                    |  |  |  |  |
| <b>Maßfaktor</b><br>Maßfaktor aus                                                                              | MASSFKT.A                                                                                                    | US                                                                                                    |  |  |  |  |
| Maßfaktor ein                                                                                                  | MASSFKT.E                                                                                                    | IN                                                                                                    |  |  |  |  |
| . Maßfaktor X1<br>Zahlenwert eingeben<br>0.100000 < P12 < 9.999999<br>Grundeinstellung: 1.000000               |                                                                                                    | P30.                                                                                                    |  |  |  |  |
| . <b>Maßfaktor X2</b><br>Zahlenwert eingeben<br>0.100000 < P12 < 9.999999<br>Grundeinstellung: <b>1.000000</b> |                                                                                                    | <br>P30.                                                                                                    |  |  |  |  |
|                                                                                                    | Einstellungen / Funktion<br>Schlüsselzahl 9 51 48 einge<br>Ändern der geschützten Betr<br>Maßsystem<br>Anzeige in Millimetern<br>Anzeige in Zoll<br>Anzeige Wessgerät-Anschlus<br>Anzeige Messgerät-Anschlus<br>Summenanzeige X1 + X2<br>Differenzanzeige X2 – X2<br>Maßfaktor<br>Maßfaktor aus<br>Maßfaktor ein<br>Maßfaktor ein<br>Maßfaktor X1<br>Zahlenwert eingeben<br>0.100000 < P12 < 9.999999<br>Grundeinstellung: 1.000000 | Einstellungen / Funktion         Schlüsselzahl 9 51 48 eingeben zum         Ändern der geschützten Betriebsparamete         Maßsystem         Anzeige in Millimetern         Anzeige in Zoll         IN         Anzeige Messgerät-Anschluss ANZEIGE         Anzeige Messgerät-Anschluss ANZEIGE         Summenanzeige X1 + X2       X1 ADD.         Differenzanzeige X2 – X2       X1 SUB.         Maßfaktor       MASSFKT.A         Maßfaktor ein       MASSFKT.E         Maßfaktor Zahlenwert eingeben       0.100000 < P12 < 9.9999999 |  |  |  |  |

| Parameter    | Einstellungen / Funktion                                                                       |                                                             |
|--------------|------------------------------------------------------------------------------------------------|-------------------------------------------------------------|
| P17 KLASS.   | <b>Klassieren</b><br>Klassieren EIN                                                            | KLASS. EIN                                                  |
|              | Klassieren AUS                                                                                 | KLASS. AUS                                                  |
| P18 U.KLASS. | Untergrenze beim Klassier                                                                      | en                                                          |
| P19 O.KLASS. | Obergrenze beim Klassiere                                                                      | en                                                          |
| P23 ANZEIG.  | Anzeige-Stopp bei Messv<br>Mitlaufende Anzeige, kein<br>Anzeigewert entspricht der<br>Messwert | vert-Ausgabe<br>Anzeige-Stopp;<br>n aktuellen<br>ANZ. AKTL. |
|              | <b>Gestoppte Anzeige</b> ; halter<br>Messwert-Ausgabe                                          | n bis zur nächsten<br>ANZ. HALTEN                           |
|              | Gestoppte/mitlaufende A<br>während Impuls/Kontakt zu<br>Ausgabe anliegt                        | n <b>zeige</b> ; Stopp<br>r Messwert-<br>ANZ. STOPP         |
| P30.1 RICHT. | <b>Zählrichtung X1</b><br>Positive Zählrichtung bei po<br>Fahrichtung                          | ositiver<br>ZAEHLR. POS                                     |
|              | Negative Zählrichtung bei<br>positiver Fahrrichtung                                            | ZAEHLR. NEG                                                 |
| P30.2 RICHT. | <b>Zählrichtung X2</b><br>Positive Zählrichtung bei po<br>Fahrichtung                          | sitiver<br>ZAEHLR. POS                                      |
|              | Negative Zählrichtung bei<br>positiver Fahrrichtung                                            | ZAEHLR. NEG                                                 |

| CD (         |
|--------------|
| Ľ            |
| 5            |
|              |
|              |
| 1.1          |
|              |
| Θ            |
| 1            |
| Θ            |
| 2            |
| <u> </u>     |
| σ            |
|              |
| σ            |
| 0            |
| S            |
| ö            |
|              |
| . <u></u>    |
| <u> </u>     |
| ÷            |
| Ð            |
| $\mathbf{m}$ |
|              |

| Parameter      | Einstellungen / Funktion                                                                             |                      |                                                                                                    |                                                                                                    |                                                   |     |  |
|----------------|----------------------------------------------------------------------------------------------------|----------------------|----------------------------------------------------------------------------------------------------|----------------------------------------------------------------------------------------------------|---------------------------------------------------|-----|--|
| P31.1 SPER     | . <b>Signal-Periode Messgerät</b><br>0,000 000 01 < P31 < 99 99                                      | <b>X1</b><br>99.9999 | P40.2 KORR.                                                                                                    | Messgeräte-Korrektur X2<br>keine Korrektur                                                                         | wählen<br>KORR.                                   | AUS |  |
| <br>P31.2 SPER | . Signal-Periode Messgerät                                                                           | X2                   |                                                                                                    | Abschnittsweise bis zu<br>64 Stützpunke                                                                            | KORR.                                             | ABS |  |
|                | 0,000 000 01 < P31 < 99 99<br>Grundeinstellung: <b>10 µm</b>                                         | 99.9999              |                                                                                                    | Lineare Korrektur                                                                                                  | KORR.                                             | LIN |  |
| P33.1 ZAEHL.   | <b>Zählweise X1</b><br>0-1-2-3-4-5-6-7-8-9                                                           | ZAEHLW. 0            |                                                                                                    | <ul> <li>Lineare Fehlerkompensati</li> <li>99 999,9 &lt; P41 &lt; + 99 999</li> <li>Grundeinstellung: 0</li> </ul> | i <b>on X1</b><br>9,9 [μm/m]                      |     |  |
|                | 0-2-4-6-8                                                                                            | ZAEHLW. 0            | -2 Beispiel: Finga                                                                                                    | bewert für P41 ermitteln                                                                                           |                                                   |     |  |
|                | 0-5                                                                                                  | ZAEHLW. 0            | -5 Angezeigte Me                                                                                                    | sslängeL <sub>a</sub> = 620                                                                                        | ),000 mm                                          |     |  |
| P33.2 ZAEHL.   | Zählweise X2         ZAEHLW. 0-1                                                                     |                      | <ul> <li>Tatsächliche Länge (ermittelt z.B.<br/>mit dem Vergleichsmessgerät</li> <li>VM 101 von HEIDENHAIN)</li> </ul> |                                                                                                    |                                                   |     |  |
|                | 0-2-4-6-8                                                                                            | ZAEHLW. 0            | -2 Längendifferenz                                                                                                    | $\Delta L = L_t$                                                                                                   | – L <sub>a</sub> = – 123                          | 3μm |  |
|                | 0-5                                                                                                  | ZAEHLW. 0            | -5 Korrekturfaktor                                                                                                    | k (= P41):                                                                                                    |                                                   |     |  |
| P38.1 KOMMA    | <b>Nachkommastellen X1 <sup>1</sup>)</b><br>1 / 2 / 3 / <b>4</b> / 5 / 6<br>(bis 8 bei Zoll-Anzeige) |                      | $\frac{k = \Delta L / L_a = -1}{P41.2 L.KORF}$                                                                         | 23 μm / 0,62 m k = - 19<br>2. Lineare Fehlerkompensati<br>- 99 999,9 < P41 < + 99 99                               | <b>8,4</b> [μm/m]<br>i <b>on X2</b><br>9,9 [μm/m] |     |  |
| P38.2 KOMMA    | <b>Nachkommastellen X2</b> <sup>1)</sup><br>1/2/3/ <b>4</b> /5/6<br>(bis 8 bei Zoll-Anzeige)         |                      |                                                                                                    | Grundeinstellung: 0                                                                                                |                                                   |     |  |
| P40.1 KORR.    | Messgeräte-Korrektur X1<br>keine Korrektur                                                           | wählen<br>KORR. AI   | JS                                                                                                    |                                                                                                    |                                                   |     |  |
|                | Abschnittsweise bis zu<br>64 Stützpunke                                                              | KORR. AI             | 3S 1) Abbängig von                                                                                                    | Signalporiodo (P31) und Maß                                                                                        | system (PO                                        | 11) |  |
|                | Lineare Korrektur                                                                                    | KORR. L              | —                                                                                                    |                                                                                                    | System (FU                                        | 1)  |  |

| Parameter                                                      | Einstellungen / Funktion                                    |             |                       |                                                                                |                        |  |
|----------------------------------------------------------------|-------------------------------------------------------------|-------------|-----------------------|--------------------------------------------------------------------------------|------------------------|--|
| P43.1 REF                                                      | Referenzmarken X1Eine ReferenzmarkeEIN                      | E REF.M.    | P44.2 REF             | Referenzmarken-Auswertung <sup>1)</sup><br>Referenzmarken auswerten REF. X2 EI |                        |  |
|                                                                | Abstandscodiert mit 500 • SP<br>(SP: Signalperiode)         | 500 SP      |                       | Referenzmarken nicht<br>auswerten                                              | REF. X2 AUS            |  |
|                                                                | Abstandscodiert mit 1000 • SP<br>(z.B. für HEIDENHAIN LSC)  | 1000 SP     | P45.1 ALARM           | Messgerät-Überwachung X<br>Keine Überwachung                                   | <b>K1</b><br>ALARM AUS |  |
|                                                                | Abstandscodiert mit 2000 • SP                               | 2000 SP     |                       | Frequenz                                                                       | FREQUENZ               |  |
|                                                                | Abstandscodiert mit 5000 • SP                               | 5000 SP     |                       | Verschmutzung                                                                  | VERSCHMUTZ.            |  |
| P43.2 REF                                                      | Referenzmarken X2                                           |             |                       | Verschmutzung + Frequenz                                                       | FRQ.SCHMUTZ            |  |
| Eine Referenzmarke     EINE       Abstandscodiert mit 500 • SP | NE REF.M.                                                   | P45.2 ALARM | Messgerät-Überwachung | K2                                                                             |                        |  |
|                                                                | Abstandscodiert mit 500 • SP                                |             |                       | Keine Überwachung                                                              | ALARM AUS              |  |
|                                                                | (SP: Signalperiode)                                         | 500 SP      |                       | Frequenz                                                                       | FREQUENZ               |  |
|                                                                | Abstandscodiert mit 1000 • SP<br>(z B für HEIDENHAIN I S C) | 1000 SP     |                       | Verschmutzung                                                                  | VERSCHMUTZ.            |  |
|                                                                | Abstandscodiert mit 2000 • SP                               | 2000 SP     |                       | Verschmutzung + Frequenz                                                       | FRQ.SCHMUTZ            |  |
|                                                                | Abstandscodiert mit 5000 • SP                               | 5000 SP     | P50 V.24              | Baud-Rate                                                                      |                        |  |
| P44.1 REF                                                      | Referenzmarken auswerten REF                                | . X1 EIN    |                       | 110 / 150 / 300 / 600<br>2 400 / 4 800 / <b>9 600</b><br>19 200 / 38 400 Baud  | ) / 1 200 /            |  |
|                                                                | Referenzmarken nicht<br>auswerten REF                       | . X1 AUS    | P51 V.24              | Zusätzliche Leerzeilen bei<br>Datenausgabe<br>0 ≤ P51 ≤ 99                     | der<br>LEERZ. 1        |  |

<sup>1)</sup> Bleibt ein Messgerät-Eingang frei, so muss dieser deaktiviert werden. Die Einstellungen werden nach dem Finschalten wirksam.

20

| Parameter   | Einstellungen / Funktion                                  |                                | Parameter            | Einstellungen / Funktion                                 |                               |                      |  |  |
|-------------|-----------------------------------------------------------|--------------------------------|----------------------|----------------------------------------------------------|-------------------------------|----------------------|--|--|
| P62 A1      | Schaltgrenze 1                                            |                                | Schaltgrenze 1 P86 M |                                                          | P86 MOD                       | Print über Taste MOD |  |  |
| P63 A2      | Schaltgrenze 2                                            | PRINT über MOD gesperrt SENDEN |                      |                                                          |                               |                      |  |  |
| P79 SETZEN  | Wert für Bezugspunkt<br>Zahlenwert eingeben für das       | 5                              |                      | PRINT über MOD nicht<br>gesperrt                         | SENDEN                        | EIN                  |  |  |
|             | Bezugspunkt-Setzen über<br>Schalteingang oder mit Tast    | e ENT                          | P98 LAND             | <b>Dialogsprache</b><br>Deutsch                          | SPRACHE                       | D                    |  |  |
| P80 ENT-CL  | <b>Anzeige setzen</b><br>Kein Nullen/Setzen mit<br>CL/ENT | CL-ENT AUS                     |                      | Englisch<br>Französisch<br>Italienisch<br>Niederländisch | SPRACHE<br>SPRACHE<br>SPRACHE | GB<br>F<br>I         |  |  |
|             | Nullen mit CL<br>kein Setzen mit ENT                      | CLEIN                          |                      | Spanisch<br>Dänisch                                      | SPRACHE<br>SPRACHE<br>SPRACHE | E<br>DK              |  |  |
|             | Nullen mit CL und Setzen<br>mit ENT auf Wert aus P79      | CL-ENT EIN                     |                      | Schwedisch<br>Finnisch<br>Tschechisch                    | SPRACHE<br>SPRACHE            | S<br>FI<br>CZ        |  |  |
| P82 ANZ.EIN | Meldung nach Einschalten<br>ENTCL-Meldung                 | ENTCL EIN                      |                      | Polnisch<br>Ungarisch                                    | SPRACHE                       | PL<br>H              |  |  |
|             | keine Meldung                                             | ENTCL AUS                      |                      | Portugiesisch                                            | SPRACHE                       | Р                    |  |  |
| P85 EXT.REF | Externes REF<br>REF über SUB-D-<br>Anschluss EXT          | EXT.REF EIN                    |                      |                                                          |                               |                      |  |  |
|             | Kein REF über<br>SUB-D-Anschluss EXT                      | EXT.REF AUS                    |                      |                                                          |                               |                      |  |  |

### Längenmessgeräte

Die Messwertanzeige ND 231 B ist zum Anschluss von zwei photoelektrischen Messgeräten mit sinusförmigen Signalen – 11  $\mu A_{\rm SS}$  vorgesehen.

### Anzeigeschritt bei Längenmessgeräten

Wenn Sie einen bestimmten Anzeigeschritt haben wollen, müssen Sie die folgenden Betriebsparameter anpassen:

- Signalperiode (P31)
- Zählweise (P33)
- Nachkommastellen (P38)

### Beispiel

Längenmessgerät mit Signalperiode 10 µm

Gewünschter Anzeigeschritt ... 0,000 5 mm Signalperiode (P31) ..... 10 Zählweise (P33) ...... 5 Nachkommastellen (P38) ...... 4

Die Tabellen auf den nächsten Seiten helfen Ihnen bei der Wahl der Parameter.

| Тур           | e                   | Referenz-   | Millimeter                   |                  |                            | Zoll                           |                |                            |
|---------------|---------------------|-------------|------------------------------|------------------|----------------------------|--------------------------------|----------------|----------------------------|
|               | ignalperiod<br>n µm | marken      | Anzeige-<br>schritt<br>in mm | l Zähl-<br>weise | Nach-<br>komma-<br>stellen | Anzeige-<br>schritt<br>in inch | Zähl-<br>weise | Nach-<br>komma-<br>stellen |
|               | ιο .= c             | L P 43      |                              | P 33             | P 38                       |                                | P 33           | P 38                       |
| СТ            | 2                   | single      | 0,0005                       | 5                | 4                          | 0,00002                        | 2              | 5                          |
| MT xx01       |                     |             | 0,0002                       | 2                | 4                          | 0,00001                        | 1              | 5                          |
| LIP 401A/401R |                     | single      | 0,0001                       | 1                | 4                          | 0,000005                       | 5              | 6                          |
|               |                     |             | 0,00005                      | 5                | 5                          | 0,000002                       | 2              | 6                          |
|               |                     |             | nur für LIP 4                | 01 empfo         | ohlen                      |                                |                |                            |
|               |                     |             | 0,00002                      | 2                | 5                          | 0,000001                       | 1              | 6                          |
|               |                     |             | 0,00001                      | 1                | 5                          | 0,0000005                      | 5              | 7                          |
|               |                     |             | 0,000005                     | 5                | 6                          | 0,0000002                      | 2              | 7                          |
| LF 103/103C   | 4                   | single/5000 | 0,001                        | 1                | 3                          | 0,00005                        | 5              | 5                          |
| LF 401/401C   |                     |             | 0,0005                       | 5                | 4                          | 0,00002                        | 2              | 5                          |
| LIF 101/101C  |                     |             | 0,0002                       | 2                | 4                          | 0,00001                        | 1              | 5                          |
| LIP 501/501C  |                     |             | 0,0001                       | 1                | 4                          | 0,000005                       | 5              | 6                          |
| LIP 101       |                     | single      | 0,00005                      | 5                | 5                          | 0,000002                       | 2              | 6                          |
|               |                     |             | nur für LIP 101 empfohlen    |                  |                            |                                |                |                            |
|               |                     |             | 0.00002                      | 2                | 5                          | 0.000001                       | 1              | 6                          |
|               |                     |             | 0,00001                      | 1                | 5                          | 0,0000005                      | 5              | 7                          |
| MT xx         | 10                  | single      | 0,0005                       | 5                | 4                          | 0,00002                        | 2              | 5                          |
|               |                     | -           | 0,0002                       | 2                | 4                          | 0,00001                        | 1              | 5                          |
|               |                     |             | 0,0001                       | 1                | 4                          | 0,000005                       | 5              | 6                          |
| LS 303/303C   | 20                  | single/1000 | 0,01                         | 1                | 2                          | 0,0005                         | 5              | 4                          |
| LS 603/603C   |                     | -           | 0.005                        | 5                | 3                          | 0.0002                         | 2              | 4                          |

### Empfohlene Parameter-Einstellungen für HEIDENHAIN-Längenmessgeräte 11 $\mu A_{ss}$

### Empfohlene Parameter-Einstellungen für HEIDENHAIN-Längenmessgeräte 11 µA<sub>ss</sub> (Fortsetzung)

| Тур                                       | e                         | Referenz-   | Millimete                         | ər               |                            | Zoll                                   |                  |                            |
|-------------------------------------------|---------------------------|-------------|-----------------------------------|------------------|----------------------------|----------------------------------------|------------------|----------------------------|
|                                           | ignalperiod<br>1 μm<br>31 | marken      | Anzeige-<br>schritt<br>in mm      | Zähl-<br>weise   | Nach-<br>komma-<br>stellen | Anzeige-<br>schritt<br>in inch         | Zähl-<br>weise   | Nach-<br>komma-<br>stellen |
|                                           | ы та<br>Пара              | P 43        |                                   | P 33             | P 38                       |                                        | P 33             | P 38                       |
| LS 106/106C<br>LS 406/406C<br>LS 706/706C | 20                        | single/1000 | 0,001<br>0,0005                   | 1<br>5           | 3<br>4                     | 0,00005<br>0,00002                     | 5<br>2           | 5<br>5                     |
| ST 1201                                   |                           | -           |                                   |                  |                            |                                        |                  |                            |
| LB 302/302C<br>LIDA 10x/10xC              | 40                        | single/2000 | 0,005<br>0,002<br>0,001<br>0,0005 | 5<br>2<br>1<br>5 | 3<br>3<br>3<br>4           | 0,0002<br>0,0001<br>0,00005<br>0,00002 | 2<br>1<br>5<br>2 | 4<br>4<br>5<br>5           |
|                                           |                           |             | nur für LB 30                     | )2 empfc         | hlen                       |                                        |                  |                            |
|                                           |                           |             | 0,0002<br>0,0001                  | 2<br>1           | 4<br>4                     | 0,000001<br>0,0000005                  | 1<br>5           | 5<br>6                     |
| LB 301/301C                               | 100                       | single/1000 | 0,005                             | 5                | 3                          | 0,0002                                 | 2                | 4                          |
|                                           |                           |             | 0,002<br>0,001                    | 2<br>1           | 3<br>3                     | 0,0001<br>0,00005                      | 1<br>5           | 4<br>5                     |
| LIM 102                                   | 12800                     | single      | 0,1<br>0,05                       | 1<br>5           | 1<br>2                     | 0,005<br>0,002                         | 5<br>2           | 3<br>3                     |

### Beispiel

Ihr Messgerät:MT 101Gewünschter Anzeigeschritt:0,0005 mm (0,5 μm)Parameter-Einstellungen:P01 = mm, P43 = sir

P01 = mm, P43 = single, P31 = 10, P33 = 5, P38 = 4

### Nichtlineare Achsfehler-Korrektur

| (L | h |
|----|---|
| L  |   |

Wenn Sie mit der nichtlinearen Achsfehler-Korrektur arbeiten wollen, müssen Sie:

- Die Funktion nichtlineare Achsfehler-Korrektur über Betriebsparameter 40 aktivieren (siehe "Betriebsparameter")
- nach dem Einschalten der Positions-Anzeige ND die Referenzpunkte überfahren!
- Korrekturwert-Tabelle eingeben

Durch die Konstruktion einer Maschine (z.B. Durchbiegung, Spindelfehler usw.) kann ein nichtlinearer Achsfehler auftreten. Ein solcher nichtlinearer Achsfehler wird üblicherweise mit einem Vergleichs-Messgerät (z.B. VM101) festgestellt.

Es kann eine Achse immer nur in Abhängigkeit zu einer fehlerverursachenden Achse korrigiert werden. Für jede Achse kann eine Korrektur-Tabelle mit je 64 Korrekturwerten erstellt werden.

Die Korrekturwert-Tabelle wählen Sie über P00 CODE und Eingabe der Schlüsselzahl 10 52 96 an (siehe Betriebsparameter).

### Korrekturwerte ermitteln

Zum Ermitteln der Korrekturwerte (z.B. mit einem VM 101) müssen Sie nach dem Anwählen der Korekturwert-Tabelle die REF-Anzeige mit der Taste "-" wählen. Der Buchstabe "R.1" oder "R.2" im linken Anzeigefeld zeigt an, dass der angezeigte Positionswert auf die Referenzmarke bezogen ist. Wenn "R.1" oder "R.2" blinkt, dann müssen Sie die Referenzmarke überfahren.

### Eingaben in die Korrekturwert-Tabelle

- Zu korrigierende Achse: X1 oder X2
- Fehlerverursachende Achse: X1 oder X2
- Bezugspunkt:

Hier ist der Punkt einzugeben, ab dem korrigiert werden soll. Er gibt den absoluten Abstand zum Referenzpunkt an.

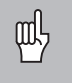

Zwischen Vermessung und Eingabe des Achsfehlers in die Korrekturwert-Tabelle dürfen Sie den Bezugspunkt nicht verändern!

Abstand der Korrekturpunkte:

Der Abstand der Korrekturpunkte ergibt sich aus der Formel: Abstand = 2 × [µm], wobei der Wert des Exponenenten x in die Korrekturwert-Tabelle eingegeben wird .

| /linimaler Eingabewert: | 6 (= 0,064 mm)     |
|-------------------------|--------------------|
| Aaximaler Eingabewert:  | 20 (= 1048,576 mm) |

- **Beispiel:** 900 mm Verfahrweg mit 15 Korrekturpunkten ==> 60,000 mm Abstand nächste Zweierpotenz: 2<sup>16</sup> = 65,536 mm (siehe "Tabelle zur Bestimmung des Punktabstands") Eingabewert in der Tabelle: 16
- Korrekturwert:

Einzugeben ist der zur angezeigten Korrekturposition gemessene Korrekturwert in mm.

Der Korrekturpunkt 0 hat immer den Wert 0 und kann nicht verändert werden.

### Tabelle zur Bestimmung des Punktabstands

| Exponent | Punktabstand |         |  |
|----------|--------------|---------|--|
|          | in mm        | in Zoll |  |
| 6        | .064         | .0023"  |  |
| 7        | .128         | .0050"  |  |
| 8        | .256         | .0100"  |  |
| 9        | .512         | .0200"  |  |
| 10       | 1.024        | .0403"  |  |
| 11       | 2.048        | .0806"  |  |
| 12       | 4.016        | .1581"  |  |
| 13       | 8.192        | .3225"  |  |
| 14       | 16.384       | .6450"  |  |
| 15       | 32.768       | 1.290"  |  |
| 16       | 65.536       | 2.580"  |  |
| 17       | 131.072      | 5.160"  |  |
| 18       | 262.144      | 10.32"  |  |
| 19       | 524.288      | 20.64"  |  |
| 20       | 1048.576     | 41.25"  |  |

## Nichtlineare Achsfehler-Korrektur

### Korrekturwert-Tabelle anwählen, Achsfehler eingeben

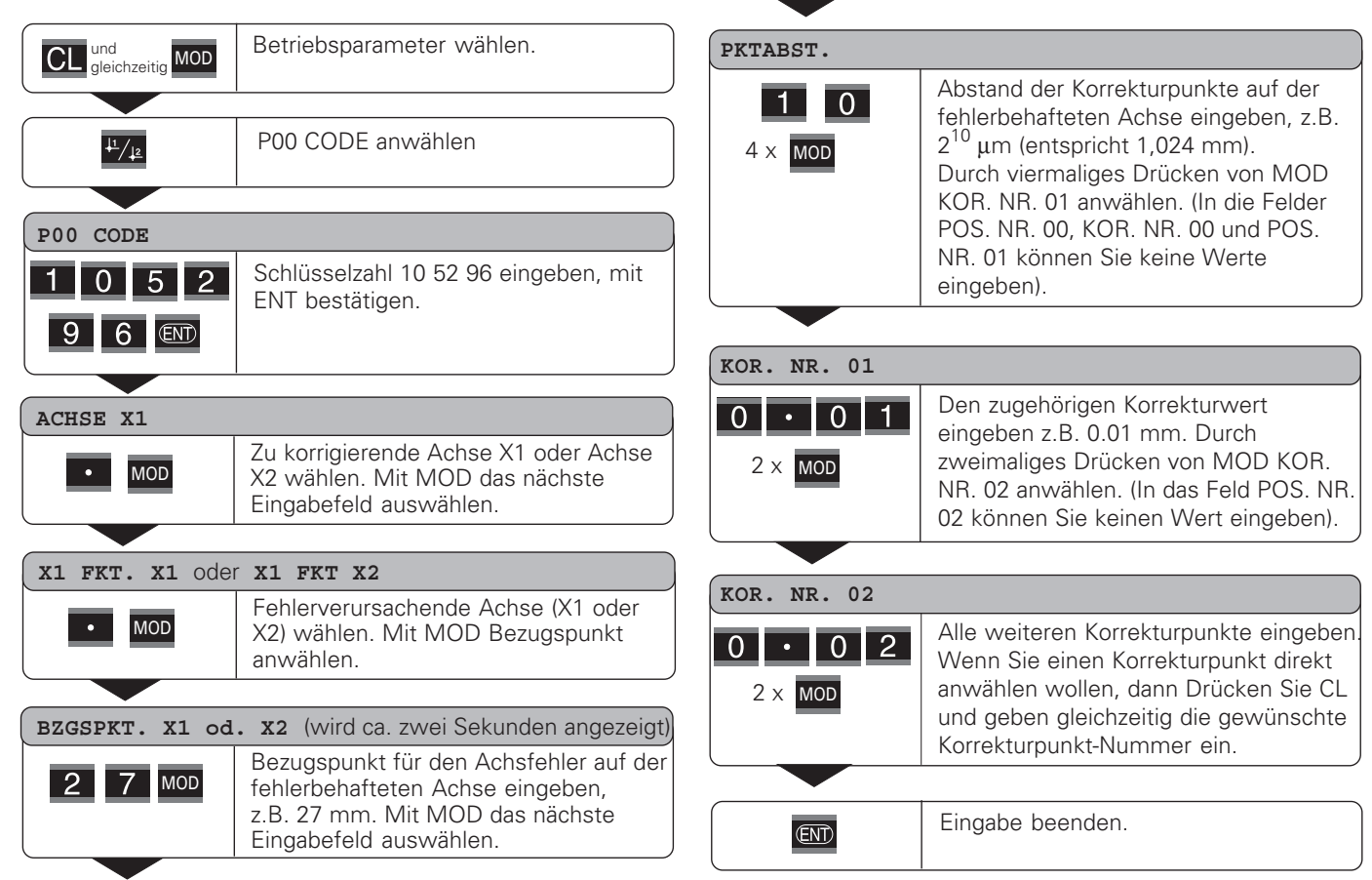

### Löschen einer Korrekturwert-Tabelle

| CL und gleichzeitig MOD | Betriebsparameter wählen.                                                                       |
|-------------------------|-------------------------------------------------------------------------------------------------|
|                         |                                                                                                 |
| <u>↓1/↓2</u>            | P00 CODE anwählen                                                                               |
|                         |                                                                                                 |
| P00 CODE                |                                                                                                 |
| 1 0 5 2                 | Schlüsselzahl 105296 eingeben, mit<br>ENT bestätigen.                                           |
| 96                      |                                                                                                 |
|                         |                                                                                                 |
| ACHSE X1                |                                                                                                 |
| • 41/12                 | Korrekturwert-Tabelle wählen<br>(Achse X1 oder Achse X2).<br>Die Funktion "Löschen" " anwählen. |
|                         |                                                                                                 |
| LOESCHE X1 ODER         | R LOESCHE X2                                                                                    |
| END                     | Mit ENT bestätigen, oder mit CL abbrechen.                                                      |
|                         |                                                                                                 |
|                         | Betriebsart Korrekturwert-Tabelle verlassen.                                                    |

28

### (X31) V.24/RS-232-C Datenschnittstelle

### Datenschnittstelle V.24/RS-232-C (X31)

Über die Datenschnittstelle V.24/RS-232-C (X31) der Messwertanzeige lassen sich Messwerte im ASCII-Format ausgeben, z.B. zu einem Drucker oder PC.

### Anschlusskabel

Das Anschlusskabel ist vollständig (Bild oben) oder vereinfacht (Bild unten) verdrahtet.

Ein vollständig verdrahtetes Anschlusskabel können Sie bei HEIDENHAIN bestellen (Id.-Nr. 274 545 ..). Bei diesem Kabel sind Pin 6 und Pin 8 zusätzlich über eine Brücke verbunden.

### Maximale Kabellänge: 20 m

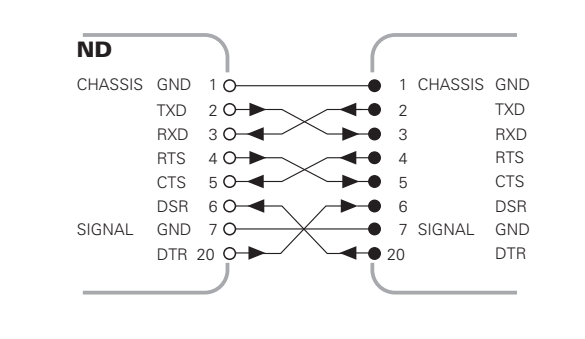

Vollständige Verdrahtung

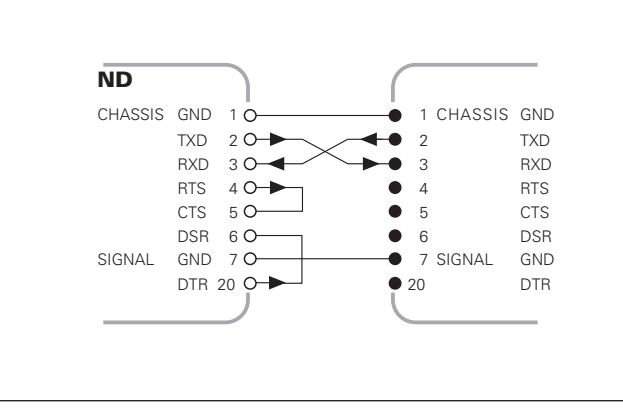

### Pinbelegung V.24/RS-232-C (X31)

| Pin       | Signal      | Bedeutung            |
|-----------|-------------|----------------------|
| 1         | CHASSIS GND | Gehäusemasse         |
| 2         | TXD         | Sendedaten           |
| 3         | RXD         | Empfangsdaten        |
| 4         | RTS         | Sendeanforderung     |
| 5         | CTS         | Sendebereitschaft    |
| 6         | DSR         | Betriebsbereitschaft |
| 7         | SIGN. GND   | Betriebserde         |
| 8 bis 19  | -           | nicht belegt         |
| 20        | DTR         | Datenendgerät bereit |
| 21 bis 25 | _           | nicht belegt         |

### Pegel für TXD und RXD

| Logik-Pegel | Spannungspegel   |
|-------------|------------------|
| aktiv       | – 3 V bis – 15 V |
| nicht aktiv | + 3 V bis +15 V  |

### Pegel für RTS, CTS, DSR und DTR

| Logik-Pegel | Spannungspegel   |
|-------------|------------------|
| aktiv       | + 3 V bis + 15 V |
| nicht aktiv | – 3 V bis – 15 V |

### **Datenformat und Steuerzeichen**

| Datenformat   | 1 Start-Bit<br>7 Daten-Bits<br>Even Parity Bit (gerade Parität)<br>2 Stop-Bits                                                  |  |
|---------------|----------------------------------------------------------------------------------------------------|--|
| Steuerzeichen | Messwert abrufen: STX (Ctrl B)<br>Unterbrechung DC3 (Ctrl S)<br>Fortsetzen DC1 (Ctrl Q)<br>Fehlermeldung abfragen: ENQ (Ctrl E) |  |

### Beispiel: Reihenfolge bei der Messwert-Ausgabe

Messwert = -5.23 mm Messwert liegt innerhalb der Klassiergrenzen ( = ) und gewählte Anzeige ist X1.

### Messwert-Ausgabe

| - 5 | . 2 3 |     | =   | 1 | < C R >    | < L F > |
|-----|-------|-----|-----|---|------------|---------|
| 1   | 2     | 3 ( | 4 5 | 6 | $\bigcirc$ | 8       |

① Vorzeichen

② Zahlenwert mit Dezimalpunkt (insgesamt 10 Zeichen, führende Nullen werden als Leerzeichen ausgegeben.)

- ③ Leerzeichen
- ④ Maßeinheit:

Leerzeichen = mm; " = Zoll; ? = Störung

- Klassierzustand (<, >, =; ? wenn P18 > P19)
   oder Leerzeichen
- (6) Achskennzeichnung (1 = X1, 2 = X2, A = X1 + X2, S = X1 X2)

⑦ CR (carriage return, engl. für Wagen-Rücklauf)

8 LF (line feed, engl. für Zeilenvorschub)

# Datenschnittstelle V.24/RS-232-C (X31)

### Betriebsparameter für die Messwert-Ausgabe

| Parameter | Funktion                                                   |
|-----------|------------------------------------------------------------|
| P50 V.24  | Baud-Rate                                                  |
| P51 V.24  | Anzahl zusätzlicher Leerzeilen bei der<br>Messwert-Ausgabe |

### Anzeige-Stopp bei Messwert-Ausgabe

Die Wirkung des Signals zur Messwert-Ausgabe auf die Messwert-Anzeige wird im Betriebsparameter P23 festgelegt.

| Anzeige-Stopp bei Messwert-Ausgabe                                                                                          | P23                       |
|----------------------------------------------------------------------------------------------------|---------------------------|
| Mitlaufende Anzeige, kein Anzeige-Stopp: A<br>entspricht dem aktuellen Messwert                                             | Anzeigewert<br>ANZ. AKTL. |
| <b>Gestoppte Anzeige</b> : Anzeige wird gehalten<br>(eingefroren) und bei jedem Signal zur<br>Messwert-Ausgabe aktualisiert | ANZ. HALTEN               |
| <b>Gestoppte/mitlaufende Anzeige</b> : Anzeige i<br>gestoppt, solange ein Signal zur Messwert-<br>Ausgabe anliegt           | st<br>ANZ. STOPP          |

### Messwert ausgeben über Funktion PRINT

Drücken Sie die Taste MOD (Parametereinstellung P86 beachten).

### Dauer der Messwertübertragung

$$t_D = \frac{187 + (11 \cdot Anzahl der Leerzeilen)}{100}$$
 [s]

Baud-Rate

### Messwert ausgeben nach Signal am Eingang "Kontakt" oder "Impuls"

Um die Messwert-Ausgabe über die Schnittstelle EXT (X41) zu starten, haben Sie zwei Möglichkeiten:

- Legen Sie den Eingang "Kontakt" (Pin 23 an X41) auf 0 V, z.B. durch einen einfachen Schalter (Schließer).
   oder
- Legen Sie den Eingang "Impuls" (Pin 22 an X41) auf 0 V, z.B. durch Ansteuerung mit einem TTL-Baustein (z.B. SN74LSxx).

### Charakteristische Zeiten bei der Messwert-Ausgabe

| Vorgang                               | Zeit                    |
|---------------------------------------|-------------------------|
| Mindestdauer des Signals "Kontakt"    | t <sub>e</sub> ≥7 ms    |
| Mindestdauer des Signals "Impuls"     | t <sub>e</sub> ≥1.5 µs  |
| Einspeicherverzögerung nach "Kontakt" | $t_1 \leq 5 \text{ ms}$ |
| Einspeicherverzögerung nach "Impuls"  | $t_1 \le 1 \ \mu s$     |
| Messwert-Ausgabe nach                 | t <sub>2</sub> ≤ 50 ms  |
| Regenerationszeit                     | $t_3 \ge 0$             |

### Dauer der Messwertübertragung

 $t_D = \frac{187 + (11 \cdot Anzahl der Leerzeilen)}{Baud-Rate}$  [s]

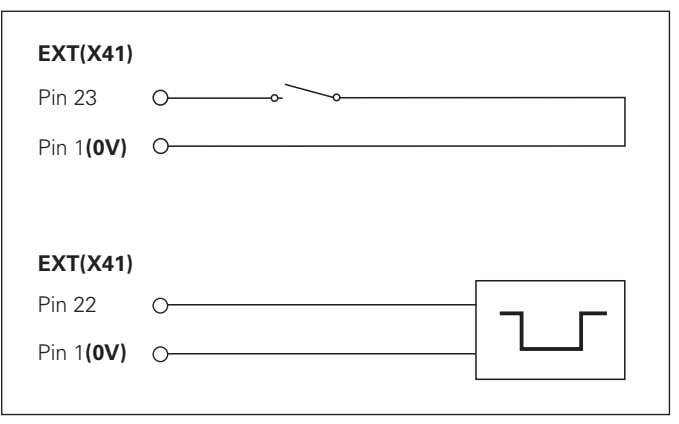

Ansteuerung der Eingänge "Kontakt" und "Impuls" am Sub-D-Anschluss EXT (X41)

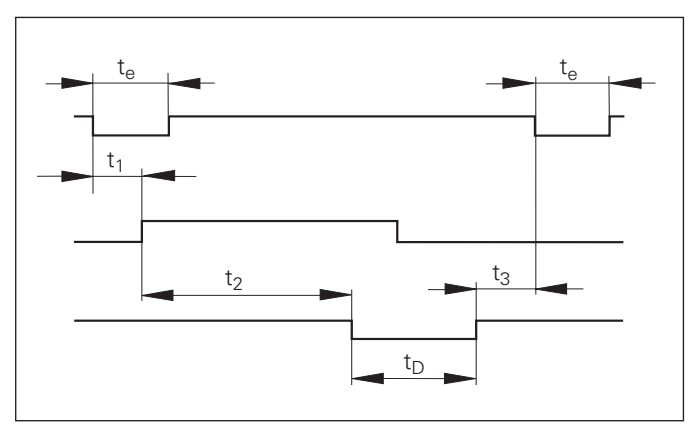

Signallaufzeiten bei Messwert-Ausgabe nach "Impuls" oder "Kontakt"

### Messwert ausgeben nach Signal "STX" (Ctrl B)

Wenn die Messwertanzeige das Steuerzeichen STX (Ctrl B) über die Datenschnittstelle V.24/RS-232 (X31) empfängt, gibt sie den aktuellen Messwert über die Schnittstelle aus.

 Übertragen Sie das Steuerzeichen Ctrl B auf der Leitung RXD der Datenschnittstelle V.24/RS-232-C (X31).

### Charakteristische Zeiten bei der Messwert-Ausgabe

| Vorgang                | Zeit                   |
|------------------------|------------------------|
| Einspeicherverzögerung | t <sub>1</sub> ≤ 1 ms  |
| Messwert-Ausgabe nach  | t <sub>2</sub> ≤ 50 ms |
| Regenerationszeit      | $t_3 \ge 0$            |

| 10  | L%=18                                         |   |
|-----|-----------------------------------------------|---|
| 20  | CLS                                           |   |
| 30  | PRINT "V.24/RS-232-C"                         |   |
| 40  | OPEN "COM1:9600,E,7" AS#1                     |   |
| 50  | PRINT #1, CHR\$ (2);                          |   |
| 60  | IF INKEY\$<>""THEN 130                        | H |
| 70  | C%=LOC(1)                                     |   |
| 80  | IF C% <l%then 60<="" td=""><td></td></l%then> |   |
| 90  | X\$=INPUT\$(L%,#1)                            |   |
| 100 | LOCATE 9,1                                    |   |
| 110 | PRINT X\$;                                    |   |
| 120 | GOTO 50                                       |   |
| 130 | END                                           |   |

### BASIC-Programm zur Messwert-Ausgabe über "Ctrl B"

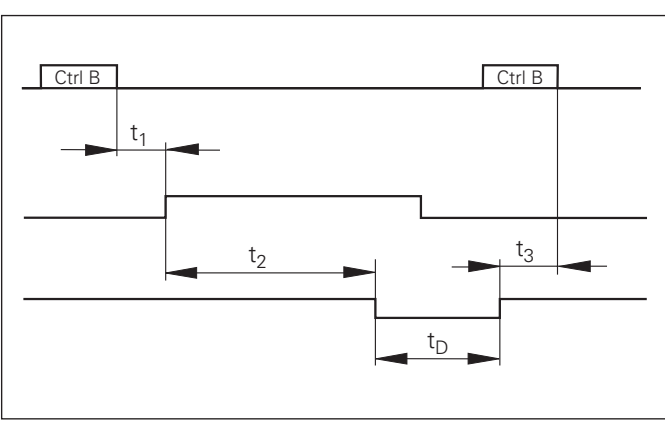

### Dauer der Messwertübertragung

 $t_D = \frac{187 + (11 \cdot Anzahl der Leerzeilen)}{Baud-Rate}$  [s]

### Schalteingänge/Schaltausgänge EXT (X41)

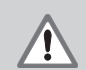

### Gefahr für interne Bauteile!

Die Spannung externer Stromkreise muss einer "Funktionskleinspannung mit sicherer Trennung" nach EN 50 178 entsprechen! Induktive Lasten nur mit Löschdiode parallel zur Induktivität anschließen!

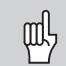

### Nur abgeschirmte Kabel verwenden!

Schirm auf Steckergehäuse legen!

### Ausgänge am Sub-D-Anschluss EXT (X41)

| Pin | Funktion                              |
|-----|---------------------------------------|
| 14  | Anzeigewert ist Null                  |
| 15  | Messwert ≥ Schaltgrenze A1 (P62)      |
| 16  | Messwert $\geq$ Schaltgrenze A2 (P63) |
| 17  | Messwert < Klassier-Untergrenze (P18) |
| 18  | Messwert > Klassier-Obergrenze (P19)  |
| 19  | Fehler (siehe "Fehlermeldungen")      |

### Eingänge am Sub-D-Anschluss EXT (X41)

| Pin        | Funktion                                                                        |
|------------|---------------------------------------------------------------------------------|
| 1, 10      | 0 V                                                                             |
| 2          | Anzeige nullen, Fehlermeldung löschen                                           |
| 3          | Anzeige setzen auf Wert aus P79                                                 |
| 4          | Referenzmarkensignale ignorieren (X1)                                           |
| 24         | Referenzmarkensignale ignorieren (X2)                                           |
| 6          | Position des Messgerätes X1 anzeigen                                            |
| 7          | Position des Messgerätes X2 anzeigen                                            |
| 8          | Summe X1 + X2 anzeigen                                                          |
| 9          | Differenz X1 – X2 anzeigen                                                      |
| 22         | Impuls: Messwert ausgeben                                                       |
| 23         | Kontakt: Messwert ausgeben                                                      |
| 25         | REF-Betrieb abschalten oder aktivieren<br>(aktueller REF-Zustand wird geändert) |
| 5, 12, 13  | nicht belegen                                                                   |
| 11, 20, 21 | frei                                                                            |

### Eingänge

### Eingangssignale

Interner "Pull-up"-Widerstand 1 k $\Omega$ , aktiv Low

Ansteuern durch Kontaktschluss gegen 0 V **oder** Low-Pegel über TTL-Baustein

Verzögerung für Nullen/Setzen:  $t_v \le 2 \text{ ms}$ 

Mindest-Impulsdauer für alle Signale: t<sub>min</sub> ≥ 30 ms

### Ausgänge

### Ausgangssignale

"Open-Collector"-Ausgänge, aktiv Low

Verzögerung bis zur Signalausgabe: t\_v  $\leq$  30 ms

Signaldauer Nulldurchgang, Schaltgrenze A1, A2:  $t_0 \ge 180 \text{ ms}$ 

### Signalpegel der Eingänge

| Zustand | Pegel                                 |
|---------|---------------------------------------|
| High    | $+ 3,9 V \le U \le + 15 V$            |
| Low     | $-0,5 V \le U \le +0,9 V; I \le 6 mA$ |

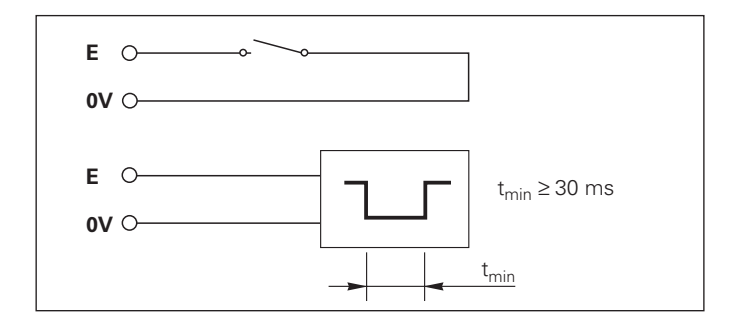

### Signalpegel der Ausgänge

| Zustand | Pegel                   |
|---------|-------------------------|
| High    | U ≤ + 32 V; I ≤ 10µA    |
| Low     | U ≤ + 0,4 V; I ≤ 100 mA |

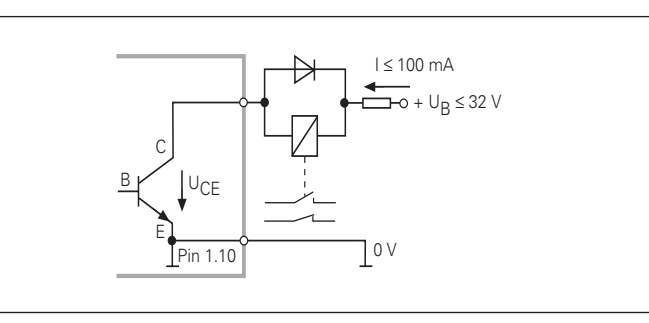

### Anzeige nullen/setzen

Sie können jede Achse über ein externes Signal auf den Anzeigewert Null (Pin 2) bzw. auf den unter Parameter P79 gespeicherten Wert (Pin 3) setzen.

### **REF-Betrieb abschalten oder aktivieren**

Über Betriebsparameter P85 können Sie den Eingang (Pin 25) aktivieren, mit dem Sie nach dem Einschalten oder einem Stromausfall die Anzeige extern auf den REF-Betrieb schalten. Das nächste Signal setzt den REF-Betrieb wieder inaktiv (Umschaltfunktion).

### Referenzmarkensignale ignorieren

Bei aktivem Eingang (Pin 4 oder Pin 24) ignoriert die Anzeige alle Refenzmarkensignale. Eine typische Anwendung ist die Längenmessung über Drehgeber und Spindel; dabei gibt ein Nockenschalter an einer bestimmten Stelle das Referenzmarkensignal frei.

### Anzeige wählen

Die Anzeige des ND 231 B wählen Sie

- über Schalteingänge (siehe Sub-D-Anschluss EXT) oder
- mit dem Betriebsparameter P06 (siehe Betriebsparameter-Liste).

Wenn Sie die Anzeige über die Schalteingänge wählen, ist die Einstellung des Betriebsparameters P06 ohne Einfluss auf die Anzeige.

Wenn keiner der Eingänge für die Wahl der Anzeige (Pin 6 bis Pin 9) aktiv ist oder mehr als einer dieser Eingänge gleichzeitig, gilt für die Anzeige die Einstellung des Betriebsparameters P06:

- Position des Messgeräts an X1: P06 = ANZEIGE X1
- Position des Messgeräts an X2: P06 = ANZEIGE X2
- Summenanzeige: P06 = X1 ADD. X2
- Differenzanzeige: P06 = X1 SUB. X2

### Schaltsignale

Bei Erreichen der über Parameter festgelegten Schaltpunkte wird der entsprechende Ausgang (Pin 15, 16) aktiv. Sie können maximal zwei Schaltpunkte festlegen. Für den Schaltpunkt "Null" gibt es einen separaten Ausgang (siehe "Nulldurchgang").

### Klassiersignale

Bei Überschreiten der über Parameter festgelegten Klassiergrenzen werden die entsprechenden Ausgänge (Pin 17, 18) aktiv.

| Signale         | Betriebsparameter                                       | Pin      |
|-----------------|---------------------------------------------------------|----------|
| Schaltsignale   | P62, Schaltgrenze 1<br>P63, Schaltgrenze 2              | 15<br>16 |
| Klassiersignale | P18, untere Klassiergrenze<br>P19, obere Klassiergrenze | 17<br>18 |

### Nulldurchgang

Beim Anzeigewert "Null" wird der entsprechende Ausgang (Pin 14) aktiv. Die minimale Signaldauer beträgt 180 ms.

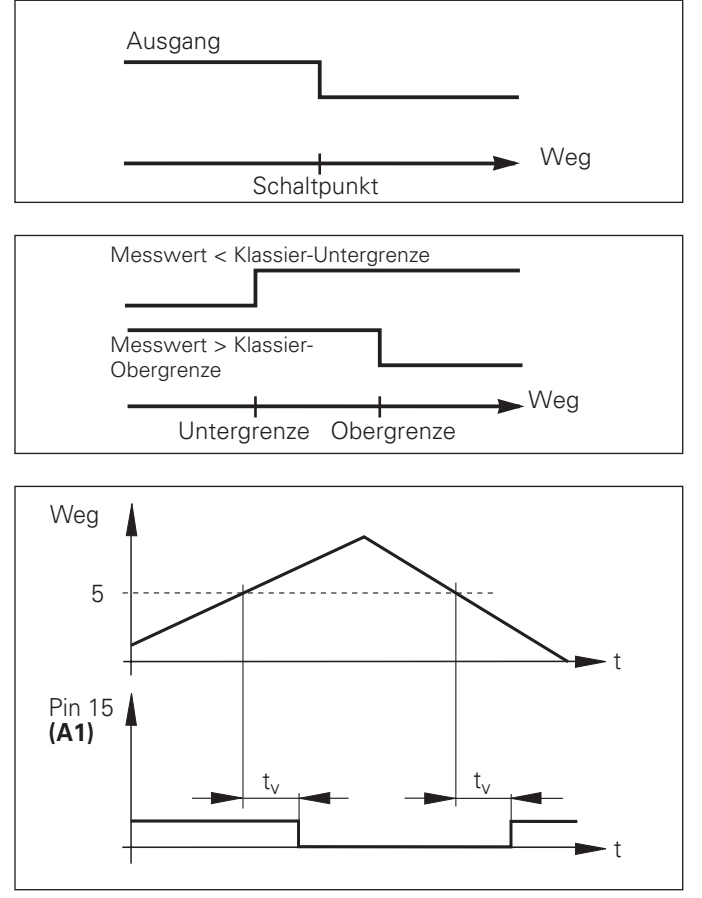

Zeitlicher Signalverlauf an Pin 15 für Schaltgrenze (A1) = 5 mm,  $t_v \leq~30~ms$ 

### Schaltsignal bei Fehler

Die Anzeige überwacht ständig das Messsignal, die Eingangsfrequenz, die Datenausgabe etc. und zeigt auftretende Fehler mit einer Fehler-Meldung an. Treten Fehler auf, die eine Messung bzw. Datenausgabe wesentlich beeinflussen, setzt die Anzeige einen Schaltausgang aktiv. Somit ist eine Überwachung bei automatisierten Prozessen möglich.

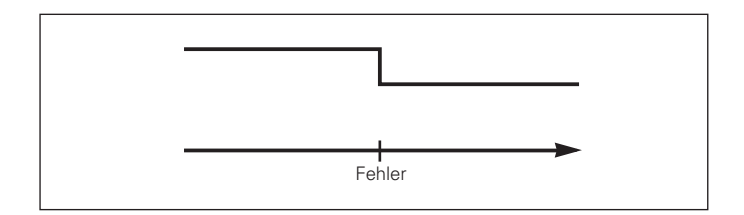

### Tastatur sperren

Die Tastatur können Sie durch Eingeben der Schlüsselzahl 24 65 84 sperren oder wieder freigeben:

- Wählen Sie den Anwenderparameter P00 CODE (siehe "Betriebsparameter").
- ► Geben Sie die Schlüsselzahl 24 65 84 ein.
- ► Bestätigen Sie die Eingabe mit der Taste ENT.
- ➤ Wählen Sie mit der Taste "•" oder "-" TASTEN EIN oder TASTEN AUS.
- ► Bestätigen Sie die Wahl mit der Taste ENT.

Bei gesperrter Tastatur können Sie nur noch den Bezugspunkt wählen oder über MOD den Betriebsparameter **P00 CODE** anwählen.

### Software-Version anzeigen

Die Software-Version der Messwertanzeige können Sie durch Eingeben der Schlüsselzahl 66 55 44 eingeben:

- ► Wählen Sie den Anwenderparameter P00 CODE.
- ► Geben Sie die Schlüsselzahl 66 55 44 ein.
- ► Bestätigen Sie die Eingabe mit der Taste ENT.
- ► Die Messwertanzeige zeigt die Software-Nummer an.
- Mit der Taste [–] kann auf die Anzeige des Ausgabedatums umgeschalten werden.
- Verlassen Sie die Anzeige der Software-Nummer durch Drücken der Taste ENT.

### **Betriebsart Restweg-Anzeige**

Im normalen Betrieb zeigt die Anzeige die Ist-Position des Messgeräts an. Insbesondere beim Einsatz des NDs an Werkzeugmaschinen und bei Automatisierungsaufgaben kann es vorteilhaft sein, sich den Restweg zu einer eingetippten Soll-Position anzeigen zu lassen. Sie positionieren dann einfach durch Fahren auf den Anzeigewert Null.

Über die **Schlüsselzahl 246 582** kann die Restweg-Anzeige angewählt werden.

| Anzeige      | Bedeutung                     |
|--------------|-------------------------------|
| RESTWEG. AUS | Keine Restweg-Anzeige         |
| RESTWEG. EIN | Restweg-Anzeige ist angewählt |

### "Fahren auf Null" mit Restweg-Anzeige

- ► Wählen Sie Bezugspunkt 2.
- ► Geben Sie die Soll-Position ein.
- ► Fahren Sie die Achse auf Null.

### Funktion der Schaltausgänge A1 und A2

Im Betrieb Restweg-Anzeige haben die Schaltausgänge A1 (Pin 15) und A2 (Pin 16) eine geänderte Funktion: Sie sind zum Anzeigewert Null symmetrisch. Wird beispielsweise in P62 als Schaltpunkt 10 mm eingegeben, dann schaltet der Ausgang A1 bei +10 mm sowie bei –10 mm. Das Bild unten zeigt das Ausgangssignal A1, wenn aus negativer Richtung auf Null gefahren wird.

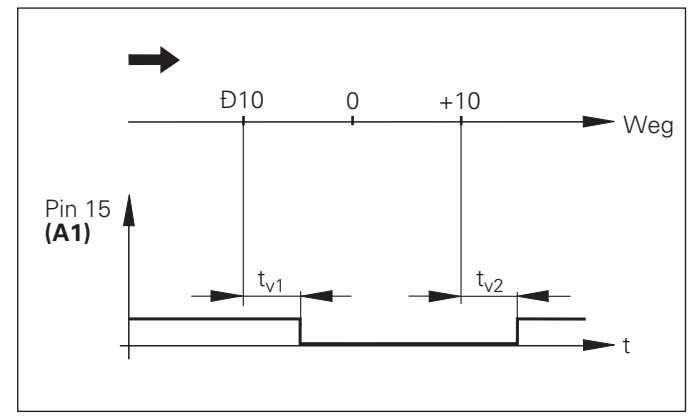

Zeitlicher Signalverlauf für Schaltgrenze (A1) = 10 mm, t<sub>v1</sub>  $\leq$  30 ms, t<sub>v2</sub>  $\leq$  180 ms

### **Technische Daten**

| Gehäuse-Ausführung                    | ND 231 B<br>Standmodell, Gussgehäuse<br>Abmessungen (B • H • T)<br>239 mm • 84,6 mm • 224 mm |
|---------------------------------------|----------------------------------------------------------------------------------------------|
| Arbeitstemperatur                     | 0 °C bis 45 °C                                                                               |
| Lagertemperatur                       | –20 °C bis 70 °C                                                                             |
| Masse                                 | ca. 1,5 kg                                                                                   |
| Rel. Luftfeuchtigkeit                 | < 75 % im Jahresmittel<br>< 90 % in seltenen Fällen                                          |
| Spannungsversorgung                   | Primärgetaktetes Netzteil<br>100 V bis 240 V (–15 % bis +10 %)<br>50 Hz bis 60 Hz (± 2 Hz)   |
| Netzsicherung                         | F 1 A im Gerät                                                                               |
| Leistungsaufnahme                     | typ. 8 W                                                                                     |
| Elektromagnetische<br>Verträglichkeit | gemäß EN 55022, Klasse B                                                                     |

| Störfestigkeit                  | gemäß VDE 0843 Teil 2 und 4,<br>Schärfegrad 4                                                                                                    |
|---------------------------------|----------------------------------------------------------------------------------------------------|
| Schutzart                       | IP40 nach EN 60 529                                                                                                    |
| Wegmessgerät-<br>Eingänge       | für Messgeräte mit sinusförmigen<br>Ausgangssignalen (11µA <sub>SS</sub> );<br>Referenzmarken-Auswertung<br>für abstandscodierte und<br>einzelne Referenzmarken |
| Eingangsfrequenz                | X1 und X2:<br>max. 100 kHz bei 30 m Kabellänge                                                                                                    |
| Anzeigeschritt                  | einstellbar                                                                                                    |
| Bezugspunkte                    | 2                                                                                                    |
| Funktionen                      | <ul> <li>Klassieren</li> <li>Schalt- und Klassiersignale</li> <li>Anzeige nullen/setzen mit<br/>externem Signal</li> <li>Messwert-Ausgabe</li> </ul>            |
| V.24/RS-232-C-<br>Schnittstelle | Baudrate einstellbar<br>110, 150, 300, 600, 1 200, 2 400,<br>4 800, 9 600, 19 200, 38 400 Baud                                                                  |

### ND 231 B: Abmessungen in mm/Zoll

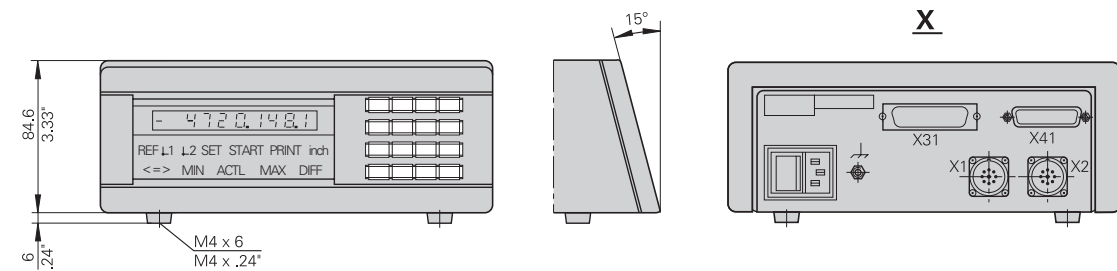

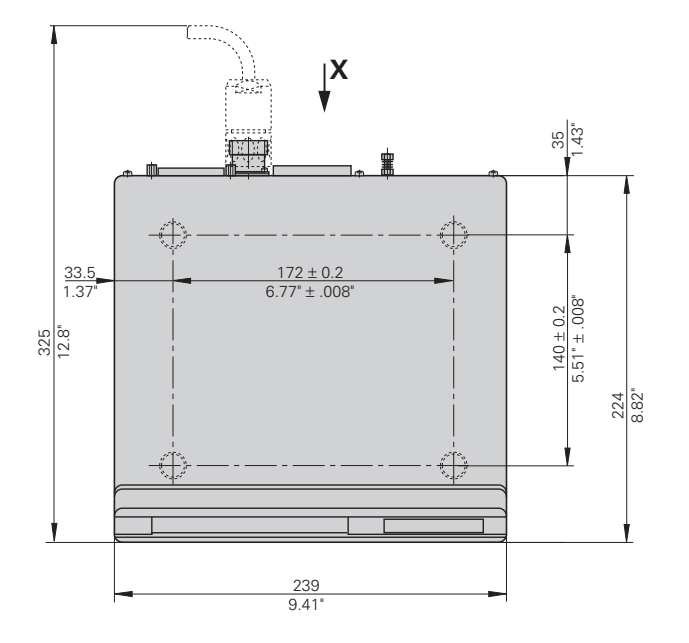

## **Technische Daten**

### HEIDENHAIN

### DR. JOHANNES HEIDENHAIN GmbH

Dr.-Johannes-Heidenhain-Straße 5 **83301 Traunreut, Germany** @ +49/86 69/31-0 [AX] +49/86 69/50 61 e-mail: info@heidenhain.de

 Service
 +49/86 69/31-1272

 TNC-Service
 +49/86 69/31-1446

 A
 +49/86 69/98 99

 e-mail:
 service@heidenhain.de

http://www.heidenhain.de